# การแก้ไขกรณีเรียกรายงาน สปส.1-10 ในโปรแกรมเทียบกับ สปส.1-10 ที่ส่งจริง แล้วพบว่ายอดไม่เท่ากัน

### 🛠 วัตถุประสงค์

เพื่อให้ผู้ใช้งานสามารถตรวจสอบและแก้ไข เงินได้ และ เงินหักประกันสังคม ของ สปส.1-10 แต่ละเดือนที่เรียก รายงานจากโปรแกรมเงินเดือน เพื่อนำมาเปรียบเทียบกับ รายการ สปส. 1-10 ที่ยื่นนำส่งในแต่ละเดือน แล้วพบว่ายอดไม่เท่ากัน

## 💠 สาเหตุที่ทำให้รายงาน สปส.1-10 แต่ละเดือนไม่เท่ากับ รายงาน สปส.1-10 ที่ส่งจริง

1.ผู้ใช้งานขึ่นนำส่งรายงาน สปส.1-10 ขณะที่ยังไม่ได้ปีดงวดเงินเดือน และมีการแก้ไขก่อนปีดงวด เช่น เงินเพิ่มหักเฉพาะ งวด หรือ เปลี่ยนรายละเอียดการหักประกันสังคมที่ประวัติพนักงาน เป็นต้น เมื่อทำการปิดงวดเงินเดือน จะทำให้เงินได้ และ เงิน หักประกันสังคม ไม่ตรงกับที่ยื่นนำส่ง ณ ขณะนั้น

2.ผู้ใช้งานมีการแก้ไขผลคำนวณหลังจากที่ปีคงวคเงินเคือนแล้ว ซึ่งจะทำให้เงินได้ หรือ เงินหักประกันสังคม ไม่ตรงกับที่ ยื่นนำส่ง ณ ขณะนั้น

3.ผู้ใช้งานมีการแก้ไขประวัติพนักงาน จากกิดประกันสังกมเป็น ไม่กิดประกันสังกม เมื่อมีการเรียกรายงานใหม่ ชื่อของ พนักงานท่านนั้นจะไม่แสดงในรายงาน สปส.1-10

#### วิธีการตรวจสอบ

เรียกรายงาน สปส.1-10 แต่ละเดือน จากโปรแกรมเงินเดือน เพื่อนำมาตรวจสอบกับ รายงาน สปส.1-10 ที่ยื่นส่งในแต่ ละเดือน ที่ผู้ใช้งานมีการปริ้น หรือ save ไฟล์เก็บไว้

#### 1. วิชิการเรียกรายงาน สปส.1-10 จากโปรแกรมเงินเดือน

>> หน้าจอ งานเงินเดือน → เมนูข่อข ผลการคำนวณเงินเดือน → คลิก เมนูรายงาน → คลิก รายงานส่งประกันสังคม
 (ฉบับที่2 ลว.22/12/2546) → เลือก แบบรายการแสดงการส่งเงินสมทบ (สปส.1-10)(ตามแนวตั้ง) → ระบุ วันที่ง่ายของเดือน ที่
 ต้องการเรียกรายงาน สปส.1-10

| 🖀 ผลการคำนวณ                            |                                                                                                    | <u>ـ</u>                                                                                                    |  |  |  |
|-----------------------------------------|----------------------------------------------------------------------------------------------------|----------------------------------------------------------------------------------------------------|--|--|--|
| แฟ้ม ผลการคำนวณ เตรียมดิสก์ <u>ร</u> าย | เงาน หน้าต่าง วิธีใช้                                                                                                    | แบบรายการแสดงการส่งเงินสมพบ (สปส.1-10)(1)                                                                                                    |  |  |  |
|                                         | รามงานผ่งสรรพการ(F)<br>รามงานผ่งสรรพการ(C)<br>รามงานผ่งประกันนั่งธม(G)<br>รามงานผ่งประกันนั่งธม(G)<br>รามงานผ่งประกันนั่งธม (ฉบับที่ 2 กา.22/12/2546)(2)<br>รามงานส่งกรมพัฒนามีมีอินธรงาน(H) | มบบรายการแสดงการสงให้แสมพบ (สป.ส.1-10)(ตามแนวตั้ง)(0)     มบบรายการแสดงการสงให้แสมพบ (สป.ส.1-10)(Letter)(L)     แบบรายการแสดงการสงให้แสมพบ (สป.ศ.1-10)(ตามแนวตั้ง)(Letter)(E)     โบสรุปรายการแสดงการส่งในสมพบ (กรณีมีนราม)(A)     โบสรุปรายการแสดงการสงในสมพบ (กรณีมีนราม)(Letter)(T)                                                                                                    |  |  |  |
|                                         | รายงานสรุปขอดเงินเดือน(!)<br>รายงานสรุปขอดเงินเดือน (กระดาษต่อเนื่อง 15"x11")(1)                                                                                                    | รามงานบระกอบการสงติสภ์ประวันสังคม (Letter)(R)<br>รามงานประกอบการสงติสภ์ประวันสังคม (Letter)(R)<br>∳ รามงานประกอบการสงตินประวันสังคมต่าน Internet(I)                                                                                                    |  |  |  |
|                                         | รายงานสรุปขอดเงินเดือน (คระลาษท่อเนื่อง 9"x11")(9)<br>PAYROLL SUMMARY REPORT<br>PAYROLL SUMMARY REPROT (9"x11")                                                                              | <ul> <li>แบบขึ้นเระเบียนผู้ประกันตน (สป.я.1-03)(3)</li> <li>แบบขึ้นเระเบียนผู้ประกันตน (สป.я.1-03)(Letter)(C)</li> <li>แบบแจ้งการจับผู้ประกันตนเข้าก่างาน (สป.я.1-03/1)(D)</li> </ul>                                                                                                    |  |  |  |
|                                         | โบร่ายสินเดือน(J)<br>PAY SLIP<br>รายงานร่ายสินเดือนเข้ายนาดาร(M)<br>รายงานโอนสินเข้ายนาดาร เดียงตามจารัสแสนก, จะได้หะนักงาน(N)<br>รายงานโอนสินเข้ายนาดาร (ภาษาจังกฤษ)(O)                     | <ul> <li>แบบแจ้งการรับผู้ประภัณหแข้าก่าวน (สปส.1-03/1) (Letter)(F)</li> <li>แบบแจ้งการรับผู้ประภัณหแข้าก่าวน (สปส.1-03/1)(PS)(P)</li> <li>แบบแจ้งการรับผู้ประภัณหแข้าก่าวน (สปส.1-03/1)(PS)(Letter)(S)</li> </ul>                                                                                                    |  |  |  |
|                                         |                                                                                                    | <ul> <li>แบบแจ้งการลาออกของผู้ประกันตน (สป.ส.6-09) แสดงเหตุผลการสาออก(6)</li> <li>หณยิยนผู้ประกันตน (สป.ส.6-07)(7)</li> <li>หนยิยนผู้ประกันตน (สป.ส.6-07)(Letter)(G)</li> </ul>                                                                                                    |  |  |  |
|                                         | รายงานสรุปวันงานและวันหยุด(Q)<br>รายงานเปรียบเทียบต่างๆ(R)                                                                                                    | <ul> <li>หนังสือขับระการทักผินขมายเสียนกาษิ(H)</li> <li>หนังสือขับระการทักผินขมายนั้งปี(J)</li> </ul>                                                                                                    |  |  |  |
|                                         | รายงานน้ำส่งเงินกองทุนสำรองเสี้ยงชีพ(S)                                                                                                    | <ul> <li>แบบแสดงเงินด่าจ้างประจำปีกองทุนเงินทดแทน (กท.20ก.)(2)</li> </ul>                                                                                                    |  |  |  |
|                                         | รายงานอื่นๆ(T)<br>รายงานภาษาอังกฤษ(U)<br>รายงาน KPI(K)<br>รายงานสดงปริสานงณภินติอน(V)<br>รายงานสดงไร้ส่านงณภาษิ(W)<br>รายงานสดงไร้ส่านจับผู้บริหาร(X)                                        | <ul> <li>แบบสำนวณลำจำเพื่อประกอบรายงามสบมแบบ กท.20ก.(K)</li> <li>รายงานแสดงสำจำเพื่อประกอบรายงานสบมแบบ กท.20ก.สบมเอือน(M)</li> <li>รายงานแสดงสำจำเพื่อประกอบรายงานสบมแบบ กท.20ก.สบมเอือน(N)</li> <li>รายงานแสดงสำจำเพื่อประกอบรายงานสบมแบบ กท.20ก.สบมเจ้า(O)</li> <li>รายงานแสดงสำจำเพื่อประกอบรายงานสบมแบบ กท.20ก.และ กงล1 สามพนักงาน (U)</li> <li>รายงานแสดงจำนักประกอบรายงานสบมแบบ กท.20ก.และ กงล1 สามพนักงาน (U)</li> </ul> |  |  |  |
|                                         | ลงทะเบบนรายงาน(∠)                                                                                                    | รายงานผลต่างเงินสมทยประกันสังคมตามเดือน(W)                                                                                                    |  |  |  |

2. ตรวจสอบเงินได้ และ ยอดหักประกันสังคม จากในปะหน้า สปส.1-10

ผู้ใช้งานทำการตรวจสอบเงินได้ และเงินหักประกันสังคม จากใบปะหน้า สปส.1-10 ที่เรียกรายงานจากโปรแกรม เงินเดือน กับ ใบปะหน้า สปส.1-10 ที่ผู้ใช้งานปริ้นรายงานที่ยื่นนำส่ง ณ เดือนนั้นๆ

|                                                                                                    | แบบรายการแสด                                                | งการส่งเงินสมทบ                                                                   |                                                    | สปส. 1-10 (ส่วนที่ 1           |
|----------------------------------------------------------------------------------------------------|-------------------------------------------------------------|-----------------------------------------------------------------------------------|----------------------------------------------------|--------------------------------|
| สานถาบบรรณมรณ<br>โอสถานประกอบการ บริษัทิศวิอย่างโปรม<br>โอสาขา (ถ้ามี) สำนักงานใหญ่<br>ได้งลำนักงานใหญ่สาขา 12-14 ชอย ประเราช<br>กรุ่งเทพมหานคร<br>หัดไปรษณีย์ 10170 | เกรม ซี-ปีซิเบส พลัส จำกัด<br>ชนนี 39 แขวงคลึ่งชับ เขคคลึ่ง | กับ                                                                               | เลขที่บัญชี<br>ลำดับที่สาขา<br>อัตราเงินสมทบร้อยละ | 00-0000000-0<br>000000<br>5.00 |
| าารนำส่งเงินสมทบสำหรับค่าจ้างเดือน พฤ                                                                                                    | ศจิกายน พ.ศ. 2564                                           | สำหรับเจ้า                                                                        | หน้าที่สำนักประกันสังคม                            |                                |
| รายการ                                                                                                    | จำนวนเงิน                                                   | ขำระเงินวันที่                                                                    |                                                    |                                |
| <ol> <li>เงินต่าจ้างทั้งสิน</li> <li>เงินสมทบผู้ประกันสน</li> <li>เงินสมทบนายจ้าง</li> </ol>                                                                         | 230,700.00<br>5,770.00<br>5,770.00                          | เงินเหม (ถาม)<br>ใบเสร็จรับเงินเล่มที่                                            | บาท<br>เลขที่                                      |                                |
| <ol> <li>รวมเงินสมทบที่นำส่งทั้งสิน<br/>(หนึ่งหมื่นหนึ่งพันห้าร้อยสี่สิบบาทถ้วน)</li> <li>จำนวนผู้ประกันตนที่ส่งเงินสมทบ</li> </ol>                                  | 11,540.00                                                   | ดงขอ<br>(สำหรั                                                                    | บเจ้าหน้าที่ธนาคาร                                 | )                              |
| าพเจ้าขอรับรองว่ารายการที่แจ้งไว้เป็นรายการ'<br>ปันจริงทุกประการพร้อมได้แนบ<br>รายละเซียดการนำส่งเงินสมทบ จำนวน   แห่นจานแม่เหล็ก จำนวน   ชิ้นทรร์เน็ท   ชิ้น ๆ      | ที่ถูกต้องครบถ้วนแดะ<br>1 แห่น หรือ<br>แห่น                 | ข้าระเงินวันที่<br>ใบน้ำฝากและใบเคร็จรับเงินเล่มที่.<br>ประทับตราธนาคาร<br>ดงชื่อ | เตยที่                                             |                                |
| ดงชื่อ<br>น่ารชันธรา<br>น้ำมันธรร<br>(คืาแหน่ง                                                                                                    | นายจ้าง<br>)                                                | หลู้รับมอบอำนาจ                                                                   |                                                    |                                |

#### 3. กรณีที่เงินได้ หรือ ยอดหักประกันสังคม จากในปะหน้า สปส.1-10 ไม่ตรงกัน

กรณีที่เงินได้ หรือ เงินหักประกันสังคม ที่เรียกจากโปรแกรมเงินเดือนไม่ตรงกับ รายงาน สปส.1-10 ที่ปริ้น ณ เดือนที่ นำส่ง จะต้องทำการตรวจสอบจากหน้าใบรายละเอียดของแต่ละคนว่าไม่ตรงที่พนักงานท่านไหน เพื่อทำการแก้ไขเงินได้ หรือ เงินหัก ประกันสังคม ให้ตรงกับที่นำส่ง ณ เดือนนั้นๆ

| อสถานประกอบการ บริษัท ด้วอย่างโปรแกรม อี-บิชีเนส พลัส จำวัด |                    |                                      | เลขที่บัญชี 000000000<br>ลำคับที่สาขา 000000 |                 |                         |  |
|-------------------------------------------------------------|--------------------|--------------------------------------|----------------------------------------------|-----------------|-------------------------|--|
| 1 2                                                         |                    | 3                                    |                                              | 4               | 5                       |  |
| ลำดับที่                                                    | เลขประจำตัวประชาชน | คำนำหน้านาม-ชื่อ-ชื่อสกุดผู้ประกันหน | ค่า                                          | จ้างที่จ่ายจริง | เงินสมทบ<br>ผู้ประกันตน |  |
| 1                                                           | 1-2365-47852-32-0  | นายมงคล คมมาย                        |                                              | 30,000.00       | 750.00                  |  |
| 2                                                           | 1-2365-47852-32-2  | นายจำเป็น คมมาย                      |                                              | 30,000.00       | 750.00                  |  |
| 3                                                           | 8-5465-23214-58-9  | นายละไม ไม้ดี                        |                                              | 15,300.00       | 750.00                  |  |
| 4                                                           | 8-5465-23214-59-0  | นายละม่อม นี่มนวล                    |                                              | 10,400.00       | 520.00                  |  |
| 5                                                           | 1-7499-01567-84-5  | นายศีระ ชาติพจน์                     |                                              | 50,000.00       | 750.00                  |  |
| 6                                                           | 3-7301-01554-77-7  | น.ส.สมร น้ำใจ                        |                                              | 25,000.00       | 750.00                  |  |
| 7                                                           | 1-1245-78934-44-5  | นายสมหมาย ดีใจ                       |                                              | 15,000.00       | 750.00                  |  |
| 8                                                           | 1-1257-42844-86-4  | นายสมพร จริงใจ                       |                                              | 55,000.00       | 750.00                  |  |

4. วิธิการแก้ไขข้อมูลในโปรแกรมเงินเดือนให้ตรงกับยอดที่นำส่งจริง

➢ หน้าจอ งานเงินเดือน → เมนูย่อย ผลการคำนวณเงินเดือน → เลือก งวดที่ต้องการแก้ไข → เลือก แผนกที่ต้องการ แก้ไข → เลือก พนักงานที่ต้องการแก้ไข → คลิกขวา เลือก แก้ไขผลการคำนวณ

| 馣 ผลการดำนวณ                                                                                             |                                                                                                    |                                                                                            |                                                                                                    |                  |                             |
|----------------------------------------------------------------------------------------------------|----------------------------------------------------------------------------------------------------|--------------------------------------------------------------------------------------------|----------------------------------------------------------------------------------------------------|------------------|-----------------------------|
| แฟ้ม ผลการคำนวณ<br>                                                                                      | เตรียมดิสก์ ฐายงาน พน้าต่าง<br>]                                                                                                    | วิธีใช้<br>ອ<br>ลบ พื้นฟู                                                                  | มีมี<br>คันหา สอบถาย                                                                                                    | 🥹<br>ม แจ้งข่าว  | <ul> <li>ได้เป็น</li> </ul> |
| การตั้งค่า                                                                                               | ผลการคำนวณ                                                                                                    |                                                                                            |                                                                                                    |                  |                             |
| ราสเริ่มเสียม<br>งานเป้นเท็กเวลา<br>งานผ่านเวป<br>เงินได้เงินทัก<br>เงินได้เงินทัก<br>ผู้สุดการ<br>ศำนวณ | •         2564           >         01/2564           >         02/2564           >         03/2564           >         05/2564           >         06/2564           >         06/2564           >         07/2564           >         07/2564           >         09/2564           >         10/2564           >         10/2564           >         10/2564           >         10/2564           >         11/2564           >         -            30/11/2564           >         -            -            -            -            -            -            -            -            -            -            -            -            -            -            -            -            - | รทัสพนักงาน ยี่อ-<br>♥ 0002 มงค<br>♥ 0004 จำเบ้<br>♥ 0006 ละ1<br>♥ 0007 สมร<br>♥ 0008 ละว่ | นามสกุล<br>อ.ศ.มมา<br>ม.ไม้ดี แสดงวิธีดำนว<br>ม.ไม้ดี แสดงวิธีดำนว<br>เป้าใจ แสดงวงด.91<br>อม นีมา<br>อบผลการดำน<br>แก้ใขผลการค | ชื่อภาษาอื่น<br> |                             |

ทำการแก้ไขยอดเงินได้ และยอดหักประกันสังกมให้ถูกต้องตรงกับยอดที่นำส่งจริง จากนั้นทำการตรวจสอบรายงาน ใหม่อีกครั้ง

| 🍓 แก้ไขผลการดำนวณ - 0002 มงดล ดมมาย งวดวันที่ 30/11/2564 🦳 — 🗆 🗙 |              |           |               |              |              |                |            |
|------------------------------------------------------------------|--------------|-----------|---------------|--------------|--------------|----------------|------------|
| แพ้ม แก้ไข ทบ้าต่าง วิธีใช้                                      | 0            |           |               |              |              |                |            |
| - 👥 5 🔘<br>เครื่องคิดเลข ปฏิทิน เพิ่มเติม                        | (O)<br>แก้ไข | ອ<br>ລບ   | ()<br>พื้นฟู  | 🔎<br>คันหา ส | . 🥜<br>อบถาม | (2)<br>วิธีใช่ |            |
| ชื่อเงินเพิ่มเงินทัก                                             | สำนวน        | ยอดเงิน   | พักค่าใช้จ่าย | ลงบัญชีสาขา  | ลงบัญชีแผนก  | บัญชีหน่วยง    | บัญชีไชด์ง |
| เงินเดือน                                                        | 30.00        | 30000.00  | 00.00         | ป็นเกล้า     | บริหาร       | ไม่สังกัดหน่   | ไม่สังกัด  |
| หักประกันสังคม                                                   | 01.00        | 750.00    | 00.00         | ป็นเกล้า     | บริหาร       | ไม่สังกัดหน่   | ไม่สังกัด  |
| ประกันสังคมที่บริษัทสมทบ                                         | 01.00        | 750.00    | 00.00         | ปื่นเกล้า    | บริหาร       | ไม่สังกัดหน่   | ไม่สังกัด  |
| เงินสมทบเข้ากองทุนสำรองเลี้ยงชีพกองที่ 1                         | 01.00        | 900.00    | 00.00         | ปื่นเกล้า    | บริหาร       | ไม่สังกัดหน่   | ไม่สังกัด  |
| เงินที่บริษัทสมทบให้เพื่อเข้ากองทุนสำรองเลี้เ                    | 01.00        | 900.00    | 00.00         | ป็นเกล้า     | บริหาร       | ไม่สังกัดหน่   | ไม่สังกัด  |
| หักภาษีเงินได้                                                   | 01.00        | 171.00    | 00.00         | ปื่นเกล้า    | บริหาร       | ไม่สังกัดหน่   | ไม่สังกัด  |
| เงินที่พนักงานได้รับ                                             | 01.00        | 28,179.00 | 00.00         | ป็นเกล้า     | บริหาร       | ไม่สังกัดหน่   | ไม่สังกัด  |
|                                                                  |              |           |               |              |              |                |            |
| 🖌 บันทึก 🗙 ยกเลิก                                                |              |           |               |              |              |                |            |
| แก้ใย                                                            |              |           |               |              |              |                |            |